## HƯỚNG DẪN SỬ DỤNG TÍNH NĂNG QUẢN LÝ THẢ TRÊN ỨNG DỤNG ACB ONE

## 1. Tính năng Cài đặt Hạn mức thẻ tín dụng phụ

| STT | Màn                                                                                                    | hình                                                                                                    | Người dùng                                                                                                    |
|-----|----------------------------------------------------------------------------------------------------|----------------------------------------------------------------------------------------------------|----------------------------------------------------------------------------------------------------|
| 1   | C Danh<br>Họ tên<br>TRAN CHU HUY PHO<br>1018955<br>Số thẻ<br>4365 99***** 0130<br>Hạn mức khả dụng<br>1.541.577.534 VND<br>Họ tên<br>NGUYEN THIEN AN<br>NGUYEN THIEN AN<br>Số thẻ<br>4365 99***** 0122<br>Hạn mức khả dụng<br>1.541.577.534 VND<br>Họ tên<br>DOAN NGOC HIEP<br>Số thể<br>4365 99****** 0106<br>Hạn mức khả dụng<br>1.541.577.534 VND                                                                                                    | sách thẻ 🗢<br>DNG TIM HAG<br>TIM HAG<br>TEST ACB TO<br>VISA<br>ACB TO<br>VISA                                                                                                    | Tại màn hình Danh sách thẻ:<br>KH (Chủ thẻ tín dụng Chính) chọn Thẻ tín dụng (thẻ<br>phụ) để đến màn hình Chi tiết thẻ. |
| 2   | 15:11       Lit Lit Lit Lit         C       Chi Litôt thể         Họ thị       Gang Chi Ling         4365 99***** 0106       Lit Lit Lit         1.51.77.734 VND       Lit Lit         Man mức khả dụng       Lit Lit         1.51.77.734 VND       Lit Lit         Man mức khả dụng       Diato Hai         1.51.77.734 VND       Lit         Man mức thi dụng       So.000.000 VND         Hạn mức thi dụng       So.000.000 VND         Hụ chi dật Ví Apple       N         Hướng dẫn thanh toán bằng Ví       N         Apple       N         Cuản lý thể       C         Quản lý thể       C | 15:11       tit it the         Vira       Chi tiết thé         19:00 mit       100         Hạn mức khả dụng       Iiii (IIII)         1.541.577.534 VND       Iiiii (IIIII)         Noàs thể       Iiiiii (IIIIII)         Noàs thể       Iiiiiiiii (IIIIIII)         Noàs thể       Iiiiiiiiiiiiiiiiiiiiiiiiiiiiiiiiiiiii | Tại màn hình Chi tiết thẻ → chọn mục Quản lý thẻ<br>→chọn tính năng "Cài đặt hạn mức".                                  |

| 3 |                                                                                                    | 17:39                                       | ::!! LTE 🔲                                                   | Tại màn hình "Cài đặt hạn mức", mục Hạn mức sử       |
|---|----------------------------------------------------------------------------------------------------|---------------------------------------------|--------------------------------------------------------------|------------------------------------------------------|
|   |                                                                                                    | <                                           | Cài đặt hạn mức                                              | dụng thẻ phụ, KH lựa chọn "Thay đổi hạn mức thẻ"     |
|   |                                                                                                    | 🕞 Hạn mức giao dịch thanh toán              |                                                              | để thay đổi han mức mong muốn.                       |
|   |                                                                                                    | Hạn mức giao dịch/lần:                      |                                                              |                                                      |
|   |                                                                                                    | 200.000.000 VND     Hạn mức giao dịch/ngày: |                                                              |                                                      |
|   |                                                                                                    | 200.000.000 VND  Sõ län giao djch/ngày:     |                                                              |                                                      |
|   |                                                                                                    | <b>35</b> LŽ                                | ÎN ÎN                                                        |                                                      |
|   |                                                                                                    |                                             | Thay đối hạn mức thẻ >                                       |                                                      |
|   |                                                                                                    | Thay đối hạn mư<br>toán qua POS, tr         | ức cho tất cả loại hình giao dịch bao gồm thanh<br>rực tuyến |                                                      |
|   |                                                                                                    | រិញ្ញ Hạn mú                                | c thanh toán trực tuyến                                      |                                                      |
|   |                                                                                                    | <ul> <li>Hạn m</li> <li>100.0</li> </ul>    | ức giao dịch/lần:<br>200.000 VND                             |                                                      |
|   |                                                                                                    | • Hạn m                                     | ức giao dịch/ngày:                                           |                                                      |
|   |                                                                                                    | <ul> <li>Số lần</li> <li>35 LÃ</li> </ul>   | giao dịch/ngày:<br>N                                         |                                                      |
|   |                                                                                                    |                                             | Thay đối hạn mức thẻ >                                       |                                                      |
|   |                                                                                                    | Thay đổi hạn mi                             | ức cho giao dịch thanh toán trực tuyến                       |                                                      |
|   |                                                                                                    | 🖯 Hạn mứ                                    | c sử dụng thẻ phụ                                            |                                                      |
|   |                                                                                                    | Hạn mức sử dụng/kỳ:     100 000 000 VND     |                                                              |                                                      |
|   |                                                                                                    | 100.0                                       |                                                              |                                                      |
|   |                                                                                                    |                                             |                                                              |                                                      |
| 4 | 17:40 ::!! ਪਾ∈ ==><br>< Hạn mức sử dụng thể phụ                                                                  |                                             | <b>::!!</b> LTE <b>—</b>                                     | KH thực hiện thay đổi giá trị "Hạn mức giao dịch/kỳ" |
|   |                                                                                                    |                                             | thẻ phụ                                                      | của thẻ phụ.                                         |
|   | Hạn mức sử dụng/kỳ:<br>10.000.000 VND<br>(Số tiên tối da 100.000.000 VND)                                        |                                             |                                                              |                                                      |
|   |                                                                                                    |                                             |                                                              |                                                      |
|   |                                                                                                    |                                             |                                                              |                                                      |
|   |                                                                                                    |                                             |                                                              |                                                      |
|   |                                                                                                    |                                             |                                                              |                                                      |
|   |                                                                                                    |                                             |                                                              |                                                      |
|   |                                                                                                    |                                             |                                                              |                                                      |
|   |                                                                                                    |                                             |                                                              |                                                      |
|   |                                                                                                    |                                             |                                                              |                                                      |
|   |                                                                                                    |                                             |                                                              |                                                      |
|   |                                                                                                    |                                             |                                                              |                                                      |
|   |                                                                                                    |                                             |                                                              |                                                      |
|   |                                                                                                    |                                             |                                                              |                                                      |
|   | Tối đã đọc và đồng ý với Điếu khoản & Điểu kiện của         điểu chính hạn mức Đniine tại ACB         DIEU CHÍNH |                                             |                                                              |                                                      |
|   |                                                                                                    |                                             |                                                              |                                                      |
|   |                                                                                                    |                                             |                                                              |                                                      |
|   |                                                                                                    |                                             |                                                              |                                                      |
|   |                                                                                                    |                                             | 70                                                           |                                                      |

| 5 | 17:40 <b>*!!!</b> LTE                                                                                            | KH xác thực bằng mật khẩu tĩnh hoặc sinh trắc học            |
|---|----------------------------------------------------------------------------------------------------|--------------------------------------------------------------|
|   | < Hạn mức sử dụng thế phụ                                                                                        | (xác thực khuôn mặt/ vận tạy)                                |
|   | Hạn mức sử dụng/kỳ:<br>10.000.000 vượ                                                                            |                                                              |
|   | (55 tiln tối da 100.000.000 VND)                                                                                 |                                                              |
|   |                                                                                                    |                                                              |
|   |                                                                                                    |                                                              |
|   |                                                                                                    |                                                              |
|   |                                                                                                    |                                                              |
|   |                                                                                                    |                                                              |
|   | Face ID                                                                                                    |                                                              |
|   |                                                                                                    |                                                              |
|   |                                                                                                    |                                                              |
|   |                                                                                                    |                                                              |
|   | The diff descript of land and Peller through a Peller time and                                                   |                                                              |
|   | <ul> <li>To as doc va dong y voi utela knoan a tutela knjin cua<br/>dišu chinh han múc Online tel ACB</li> </ul> |                                                              |
|   | DIEU CHÌNH                                                                                                    |                                                              |
|   |                                                                                                    |                                                              |
|   | 17:54 :::!! LTE                                                                                                  |                                                              |
|   | <ul> <li>Han nuc su dung the phi</li> </ul>                                                                      |                                                              |
|   | Hạn mức sử dụng/kỳ:<br>100.000.000 VNP                                                                           |                                                              |
|   | (Ső tiến tối đa 100.000.000 VND)                                                                                 |                                                              |
|   |                                                                                                    |                                                              |
|   |                                                                                                    |                                                              |
|   |                                                                                                    |                                                              |
|   | Xác nhận bảng một khẩu<br>Vui lông nhập mật khẩu để xác nhận                                                     |                                                              |
|   | Mật khẩu                                                                                                    |                                                              |
|   | Xác nhận Hủy                                                                                                    |                                                              |
|   |                                                                                                    |                                                              |
|   |                                                                                                    |                                                              |
|   |                                                                                                    |                                                              |
|   |                                                                                                    |                                                              |
|   | Tôi đã đọc và đông ý với Điều khoản & Điều kiện của<br>điều chính hạn mức Online tại ACB                         |                                                              |
|   | DIEU CHÍNH                                                                                                    |                                                              |
|   |                                                                                                    |                                                              |
|   |                                                                                                    |                                                              |
| 6 | 13:47 <b>::!!</b> UTE •                                                                                          | KH xác thực bằng các PTXT khác mật khẩu tĩnh khả             |
|   | < Nhập mã OTP                                                                                                    | dung đang được sử dụng trên ACB ONE bao gồm.                 |
|   | OTP đã được gửi tới số điện thoại đăng kỳ. Vui lòng nhập<br>lại vào ô đười đây                                   | dụng dùng được sử dụng tiên MED OF(D, buo gônh               |
|   | e                                                                                                    | ✓ OTP SMS                                                    |
|   | Thời gian còn lại: 144 giảy<br>Quý khách không nhận được OTP? G <b>ửi lại ngay</b>                               | $\checkmark$ OTP SafeKey Co bản/Nâng cao                     |
|   |                                                                                                    | Xác thực thành công $\rightarrow$ chuyển sang bước tiến theo |
|   |                                                                                                    | Aue inde mann cong '' endyen sung bube nep meo.              |
|   |                                                                                                    |                                                              |
|   |                                                                                                    |                                                              |
|   |                                                                                                    |                                                              |
|   |                                                                                                    |                                                              |
|   |                                                                                                    |                                                              |
|   |                                                                                                    |                                                              |
|   | 4 5 6 мно                                                                                                    |                                                              |
|   | 7 8 9<br>Pars Tuv Wxyz                                                                                           |                                                              |
|   | , 0 🐼                                                                                                    |                                                              |
|   |                                                                                                    |                                                              |
|   |                                                                                                    |                                                              |

| 7 17               | 7:42                                                                | ::!! LTE 🗩         | Hiển thị thông báo cài đặt hạn mức thành công. |
|--------------------|---------------------------------------------------------------------|--------------------|------------------------------------------------|
|                    | Cập nhật hạn mức thành công                                         | i i                |                                                |
|                    | 200.000.000 VND                                                     |                    |                                                |
|                    | <ul> <li>Số lẫn giao dịch/ngày:</li> <li>35 LÃN</li> </ul>          |                    |                                                |
|                    | Thay đổi hạn mức thẻ                                                | >                  |                                                |
| Thay đơ<br>toán qu | ối hạn mức cho tất cả loại hình giao<br>Ja POS, trực tuyến          | dịch bao gồm thanh |                                                |
| ्रम्               | Hạn mức thanh toán trực tuyế                                        | n                  |                                                |
|                    | <ul> <li>Hạn mức giao dịch/lần:</li> <li>100.000.000 VND</li> </ul> |                    |                                                |
|                    | <ul> <li>Hạn mức giao dịch/ngày:<br/>100.000.000 VND</li> </ul>     |                    |                                                |
|                    | <ul> <li>Số lần giao dịch/ngày:</li> <li>35 LẦN</li> </ul>          |                    |                                                |
|                    | Thay đổi hạn mức thẻ                                                | >                  |                                                |
| Thay do            | ối hạn mức cho giao dịch thanh toán                                 | trực tuyến         |                                                |
| 8                  | Hạn mức sử dụng thẻ phụ                                             |                    |                                                |
|                    | <ul> <li>Hạn mức sử dụng/kỳ:</li> <li>10.000.000 VND</li> </ul>     |                    |                                                |
|                    | Thay đối hạn mức thẻ                                                | >                  |                                                |
| Thay đi<br>thông b | ối hạn mức sử dụng của thể phụ tror<br>sáo giao dịch                | ıg 1 kỳ lập bảng   |                                                |
|                    |                                                                     |                    |                                                |